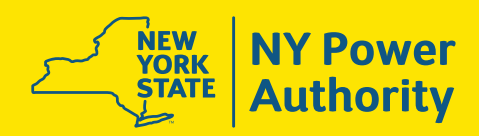

# 2025 Management Open Enrollment Highlights Oct. 28 – Nov. 12

### 2025 Plan Updates

Employee payroll deductions to remain the same; there is no increase to payroll deductions for 2025.

#### **Flex Credits**

Bi-weekly Flex Credits will increase as follows:

- Individual \$110.77
- Family \$189.23

Medical/Rx: No co-pay for Insulin.

### **Open Enrollment Checklist**

#### Review All Open Enrollment and Benefits Materials on the Benefits Webpage & Powernet

Your family members can also visit nypa.gov/benefits to learn about NYPA benefits.

#### **Complete Your Enrollment**

Visit MyPageNYPA > Benefits and Payment > Open Enrollment and save your confirmation statement. You must be connected to the NYPA network to access MyPageNYPA.

- Send any required documentation, including adding domestic partners, to your local HR representative no later than Tuesday, Nov. 12.
- New HMO enrollees must complete an enrollment form available on the Forms section of the benefits webpage.
- New enrollees will receive ID cards in late December from the healthcare vendor.

Complete Open Enrollment through MyPageNYPA

#### **Delta Dental**

- Diagnostic and preventative services will not apply towards the \$2,000 annual maximum. This will allow your cleanings and exams to be covered, even if you've reached the maximum allowed per year.
- \$2,000 separate annual maximum for implants. This will ensure that you can still have routine dental work covered if you need an implant.

#### **Update Your Beneficiaries**

Take time to review and update your beneficiaries to ensure that your wishes are fulfilled and legal complications are avoided.

- Life insurance beneficiary forms are in the Forms section of the Benefits webpage.
- 457 Plan beneficiaries can be designated on the T. Rowe Price website.
- New York State and Local Retirement System (NYSLRS) beneficiary forms can be designated on the NYSLRS website and can also be found in the Forms section of the Benefits webpage.

#### Review Benefit Deductions in Your First Paycheck

Contact **HR.Services@nypa.gov** If you find incorrect information.

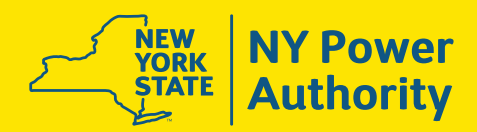

### **How To Enroll**

You must be connected to the NYPA network to access MyPageNYPA. Click on **MyPageNYPA > Benefits and Payment > Open Enrollment** to access your 2025 benefits enrollment.

to access your 2025 benefits enrollment.

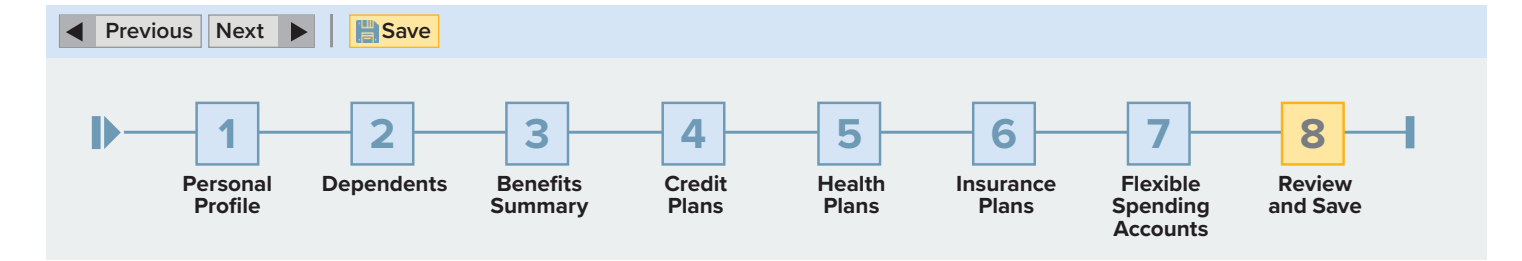

When you log in, you will see personalized options and per-pay period coverage costs. Once you make your elections, review your covered dependents to ensure they meet eligibility requirements.

Once you have finalized your elections, **click save.** You will see a "data saved successfully" notice.

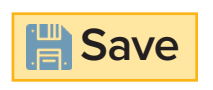

#### Step by Step Instructions

- Select **Options 1, 2, 3** and **4** to verify your information is correct
- Select Option 5, 6 and 7-Click on the pencil to make changes
- Select Option 8 to review
- Be sure to **click save** in the upper left section of your screen to save your elections

#### **Best Practice Tip!**

Once you save your elections, print a Benefit Confirmation Statement for your records.

Select Print Benefits Confirmation Statement

#### **OPEN ENROLLMENT**

- Data saved successfully
- What do you want to do next?
- **Print Benefits Confirmation Statement**

#### Go to Enrollment

Go to Benefits Participation Overview

**Benefit Election Summary** 

## Questions?

Contact your local HR representative or HR Services at **HR.Services@nypa.gov**, call 914-287-3114 or visit **nypa.gov/benefits**